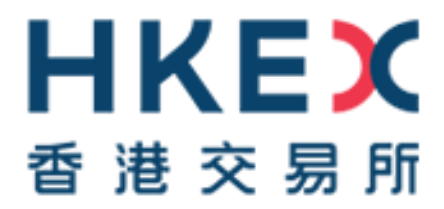

# Change of Authentication Arrangement of CCMS Terminal Access

# Information Package for HKCC and SEOCH Clearing Participants

Issue Date: December 2022

## Contents

| 1.   | Introduction                                                       | 4  |
|------|--------------------------------------------------------------------|----|
| 2.   | Overview of the Change of Authentication Method                    | 4  |
| 2.1. | Objective                                                          | 4  |
| 2.2. | Migration from Smartcard to 2FA                                    | 4  |
| 2.3. | Tentative Timeline                                                 | 5  |
| 3.   | Operational Changes during Migration                               | 5  |
| 3.1. | Pre-parallel Run – Email Registration                              | 7  |
| 3.2. | Commencement of Parallel Run                                       | 8  |
| 3.   | 2.1 Preparation Work as a DA                                       | 8  |
| 3.   | 2.2 Preparation work as a user                                     | 9  |
| 3.   | 2.3 Smartcard and smartcard reader maintenance                     | 9  |
| 3.3. | End of parallel run                                                | 9  |
| 4.   | Important Notes                                                    | 10 |
| 4.1. | Arrangement for CPs that have Appointed Settlement Agent           | 10 |
| 4.2. | User Creation                                                      | 10 |
| 4.3. | Assign Business User Groups for DAs                                | 10 |
| 4.4. | Disposal Handling of Smartcard and Smartcard Reader                | 11 |
| 4.5. | Separate User Account in Mobile Application                        | 11 |
| 4.6. | Obsolescence of Existing eService and Introduction of New eService | 11 |
| 5.   | Contact Information                                                | 11 |
| 6.   | Checklist                                                          | 12 |
| Арр  | endix A. Email registration procedure for users                    | 13 |
| Арр  | endix B. 2FA Login Procedure                                       | 18 |

#### **Modification History**

| Version | Date     | Modified<br>By  | Synopsis                                                                                                    |
|---------|----------|-----------------|----------------------------------------------------------------------------------------------------|
| 1.0     | Oct 2022 | HKCC &<br>SEOCH | First draft                                                                                                    |
| 2.0     | Dec 2022 | HKCC &<br>SEOCH | <ul> <li>Updated the following:</li> <li>Section 2.2 &amp; 3.1 – added details on email registration</li> <li>Appendix A – supplemented with screenshots on email registration procedure</li> </ul> |

Latest updates are highlighted in orange.

#### 1. Introduction

(Reference: As set out in the circular dated 1 September 2022 CD/OEC/HKCC/248/2022 and CD/OEC/SEOCH/249/2022) and 31 October 2022 (Reference: CD/OEC/HKCC/303/2022 and CD/OEC/SEOCH/304/2022), to enhance the security assurance, HKCC and SEOCH Clearing Participants (CPs) will progressively migrate to logging into CCMS Terminal by Two-Factor Authentication (2FA) replacing the existing authentication method with smartcard and smartcard reader. The 2FA includes a regular password together with an One-Time-Password (OTP) generated by soft token via mobile application or email. To ensure a smooth transition, a parallel run for both authentication methods will be provided to CPs switching from smartcard to 2FA.

This Information Package aims to provide detailed information to assist CPs to prepare and do necessary setup ahead of the commencement of parallel run. Further information will be provided in this Information Package on the migration progress from smartcard to 2FA, CPs will be notified via circular for information updates.

#### 2. Overview of the Change of Authentication Method

#### 2.1. Objective

In existing practice, a CCMS user must insert his/ her smartcard into the smartcard reader connecting to a CCMS Terminal and input a correct smartcard PIN to logon to CCMS Terminal. In order to enhance security assurance, HKEX is planning to replace the existing authentication method by 2FA, which means that users of CPs can logon to CCMS Terminal using a regular password together with an OTP generated by soft token via mobile application or email, instead of smartcard.

#### 2.2. Migration from Smartcard to 2FA

In order to ensure a smooth transition switching from smartcard to 2FA, HKEX will provide CPs an approximate 2-month parallel run period of both authentication methods. During the parallel-run, users are allowed to access to CCMS Terminal with either smartcard or 2FA, and are encouraged to start accessing CCMS Terminal with 2FA. Upon the end of parallel run, 2FA will be the sole authentication method to access CCMS Terminal.

For the preparation of using 2FA, CPs should register the designated email address of users, regardless of obtaining the OTP via mobile application or email.

The purpose of the email address registration is for users to obtain OTP as an authentication to setup their regular password. Upon the completion of regular password setup, users can change their setting to obtain OTP via mobile application, or remain in email based on their preferences. For security reasons, HKEX recommends users to make use of mobile application to obtain OTP.

It is strongly recommended to take action to register email address for users as soon as possible, otherwise, users would not be able to receive OTP for authentication during the first time 2FA login. Furthermore, user profile(s) without email address(es) registered will be obsoleted upon the end of parallel run.

A connectivity test will be arranged to verify the access to CCMS Terminal with smartcard before the start of parallel run. HKEX will also release user guide and arrange briefing to provide more information of the parallel run and the points to note.

#### 2.3. Tentative Timeline

A summary of the upcoming activities and tentative schedule is shown below for reference:

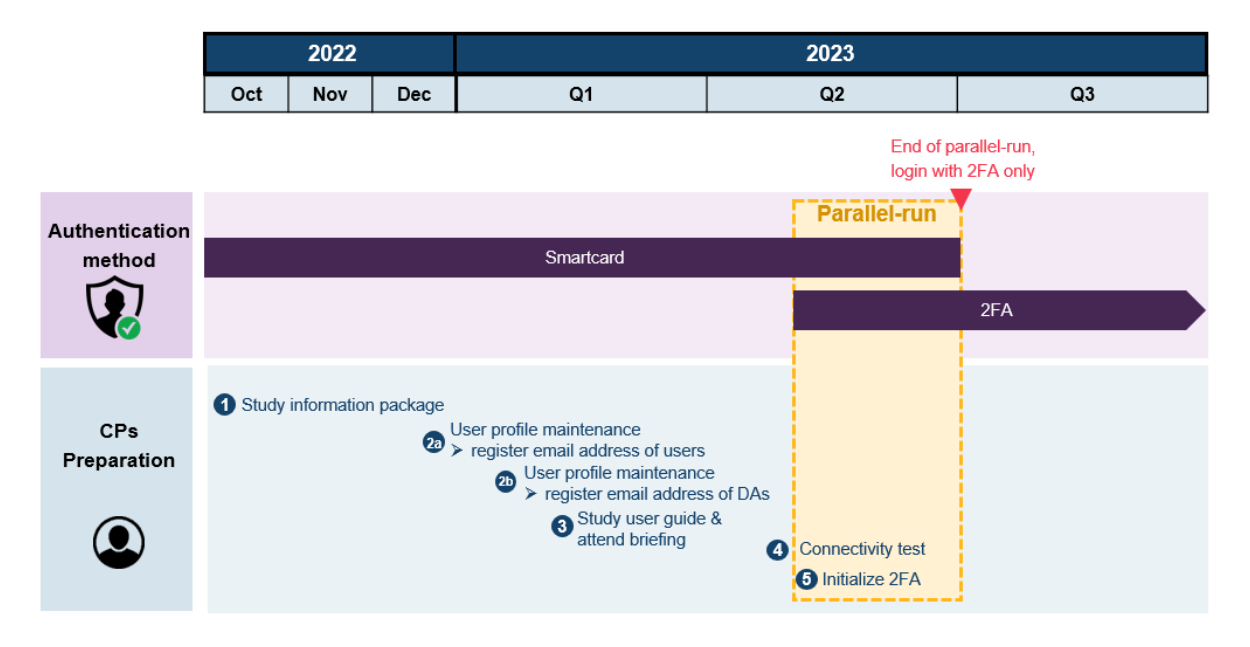

CPs should follow the timeline to prepare for the implementation of 2FA accordingly. All CPs are encouraged to participate to access to CCMS Terminal with the new authentication method during the parallel run.

#### 3. Operational Changes during Migration

There are changes to be applied on DMS throughout the parallel run to facilitate CPs to update and manage their users under the new authentication method.

To simplify the migration arrangement, Delegated Administrators (DAs) who perform the user profile maintenance functions and users will continue using the same set of user ID to access CCMS. In case users are not aware of their User ID, DAs can locate the User

ID of their users through CCMS Function – User Profile Listing, please refer to the detailed procedure listed in <u>Appendix A</u>. No special attention is required for DA to take note of, the format of the User ID for DAs and users across the Clearing House is shown as follows:

| User Type                   | НКСС СР                          | SEOCH CP                         |
|-----------------------------|----------------------------------|----------------------------------|
| User ID for DAs             | HK + Participant ID + 1/2/3/4 +  | HK + Participant ID + X/Y/Z +    |
| (to be assigned by HKEX)    | X/Y/Z + 1-9, e.g. HKABC1X1       | 1/2/3/4 + 1-9, e.g. HKABC1X1     |
| User ID for Users (existing | HK + Customer Code + 1/2/3/4 + 2 | HK + Customer Code + 1/2/3/4 + 2 |
| users were assigned by      | custom alphanumeric,             | custom alphanumeric,             |
| HKEX, new users to be       | e.g. HKABC101                    | e.g. HKABC101                    |
| assigned by DAs upon the    |                                  |                                  |
| parallel run)               |                                  |                                  |

2FA includes a regular password together with an OTP, which is generated by soft token via mobile application or email. Upon the password setup, users can choose to obtain the OTP via mobile application or email during the first time 2FA login and they can change the channel to receive OTP in their profile settings afterwards.

To receive OTP via mobile application, users can register their accounts on the ForgeRock Authenticator App. The App can be downloaded from <u>Google Playstore</u> for Android users and <u>Apple App Store</u> for iOS users. Users should refer to <u>Appendix B</u> for the registration procedure.

If users choose to receive OTP via email, the OTP will be sent to their registered email addresses in DMS. If users would like to update the registered email addresses, they shall request their DAs to perform the user profile update in DMS, which shall be effective shortly upon the completion of maker-checker process.

The following diagram is an illustration of the overall operational changes and the related tasks for DAs and users at different stage, and the details will be covered in the following sections:

|           |   | 19 Dec 2022<br>Pre-parallel run                                                                                                    | ~Mid-Q2 2023<br>Commencement of parallel run                                                       | ~Late-Q2 2023<br>End of parallel run                                                                                                    |
|-----------|---|----------------------------------------------------------------------------------------------------|----------------------------------------------------------------------------------------------------|----------------------------------------------------------------------------------------------------|
|           |   | Login by smartcard only                                                                                                    | Login by smartcard/ 2FA                                                                            | Login by 2FA only                                                                                                    |
| Кех       | Ī | <ul> <li>Added new DMS user profile field:<br/>&gt;Email</li> <li>Create user profile for CPs &amp;<br/>DBs</li> <li>Update DA's email address<br/>(available in early 2023)</li> </ul> | <ul> <li>DMS functions to be added:</li> <li>&gt;DA to create &amp; unlock user account</li> </ul> | <ul> <li>Remove existing DMS user profile fields:</li> <li>&gt;SRNApplicable to</li> <li>&gt;Certificate Expiry Datesmartcard</li> <li>DMS function to be obsoleted</li> <li>&gt;Reset Smartcard Password</li> <li>Remove user profile without email registration</li> </ul> |
| DA        |   | <ul> <li>Review the existing user list</li> <li>Input users' email address in DMS</li> <li>Maintain users profile in DMS</li> </ul>                                                     | Create & maintain users' profile in DMS                                                            | <ul> <li>S • Can assign DAs for business users group</li> <li>• Maintain users' profile in DMS</li> </ul>                                                                                                    |
| L<br>User |   |                                                                                                    | Setup password and login CCASS Terminal with 2FA                                                   |                                                                                                    |

Table below summarised the changes in terms of user profile maintenance:

|                   | Pre-Parallel Run |              | Parallel Run |              | End of Parallel Run |              |
|-------------------|------------------|--------------|--------------|--------------|---------------------|--------------|
| User Maintenance  | HKEX             | DA           | HKEX         | DA           | HKEX                | DA           |
| DA User Profile   |                  |              |              |              |                     |              |
| Creation          | ✓                |              | ✓            |              | ✓                   |              |
| Profile           | ✓                |              | ✓            |              | ✓                   |              |
| maintenance       |                  |              |              |              |                     |              |
| Email address     | Tobe             |              | To be        |              | To be               |              |
| registration      | announced        |              | announced    |              | announced           |              |
| Deletion          | ✓                |              | ✓            |              | ✓                   |              |
| Add business user |                  |              |              |              | ✓                   | $\checkmark$ |
| group functions   |                  |              |              |              |                     |              |
| User Profile      |                  |              |              |              |                     |              |
| Creation          | ✓                |              |              | $\checkmark$ |                     | $\checkmark$ |
| Profile           |                  | $\checkmark$ |              | $\checkmark$ |                     | $\checkmark$ |
| Maintenance       |                  |              |              |              |                     |              |
| Email address     |                  | ✓            |              | √            |                     | $\checkmark$ |
| registration      |                  |              |              |              |                     |              |
| Deletion          |                  | ✓            |              | $\checkmark$ |                     | $\checkmark$ |
| Add DA group      |                  |              |              |              | ✓                   |              |
| functions         |                  |              |              |              |                     |              |

Table 1: Summary of user profile maintenance

#### 3.1. Pre-parallel Run – Email Registration

Starting from 19 December 2022, a newly added field "Email" will be available under the User Profile section in DMS to facilitate CPs to register users' email addresses for 2FA. DAs shall register email address for their users so that they can receive OTP for authentication during the password setup when they login to CCMS Terminal by 2FA at the first time.

| Sample screenshot of | User Profile section | in DMS as below: |
|----------------------|----------------------|------------------|
|----------------------|----------------------|------------------|

| Change User Profile - Detail |                      |  |  |  |  |  |
|------------------------------|----------------------|--|--|--|--|--|
|                              |                      |  |  |  |  |  |
| This is an end-user profile  |                      |  |  |  |  |  |
| User ID                      | B0123401             |  |  |  |  |  |
| User Status                  | ENABLED     DISABLED |  |  |  |  |  |
| Surname                      | TAI MAN              |  |  |  |  |  |
| Other names                  | CHAN                 |  |  |  |  |  |
| Email                        | abc@abc.com.hk       |  |  |  |  |  |
| Enable from                  | 01-Jan-03 DD-MMM-YY  |  |  |  |  |  |
| Disable after                | DD-MMM-YY            |  |  |  |  |  |
| Clearing House Options       | Cash 🗸               |  |  |  |  |  |

DAs should review the existing user list and to proceed email registration for those active users who need migration to 2FA. DAs should input the designated email address(es) for their users in the "Email" field under User Profile section. For security

reason, HKEX recommends all users to make use of emails with corporate domains to receive OTP. In addition, individual email address is recommended given the OTP is served as an authentication for individual to access CCMS Terminal, but, same email address can be registered in multiple user profiles to facilitate the operational need. DAs are advised to focus on updating the email address of their users before the start of parallel run. It is not necessary to register the email address of DAs for the time being and their registration will be kicked off in early 2023.

The email registration in DMS will require maker-checker mechanism, the email address will be updated and reflected in the user profile shortly upon the completion of maker-checker process. DAs who are assigned with User Access Level Code "EE" for Security Management Functions can then review the updated user profile via the DMS function – User Profile Listing. CPs should note that the new field "Email" will be displayed in the DA's user profile as well, however such field is not editable by DAs.

If there is no email registered in the user profile, such user would not be able to receive OTP as an authentication for the password setup. In addition, such user profile will be obsoleted upon the end of parallel run.

For those inactive users, DAs should remove such users in DMS.

For the detailed procedure of email registration, please refer to Appendix A.

#### 3.2. Commencement of Parallel Run

The parallel run will commence in Q2 2023 tentatively. For users who have completed email registration, can start logging into CCMS Terminal with 2FA following the procedure indicated in <u>Appendix B</u> to verify the access using new authentication method, and are encouraged to use 2FA during the parallel run; while Smartcard access can be a backup login arrangement.

Existing user profile maintenance for DAs and users as of the commencement of parallel run will remain as is in CCMS, except DAs can start to create users with reference to <u>Table 1</u>

The newly created users shall use 2FA as the authentication method to access CCMS Terminal. Upon the end of parallel run, DAs could consider to assign the business user group functions to existing DAs by themselves or add DA group functions to existing/newly created users via eService DA 3 – CCASS/ CCMS Terminal Delegated Administrator Application/ Maintenance Form. DAs shall review the user list and delete the account that is no longer needed in DMS after the function is assigned to the respective account.

#### 3.2.1 Preparation Work as a DA

Update in DA functions

During the parallel run, DAs can opt to access DMS with either smartcard or 2FA authentication, preferably 2FA, whereas, the login procedure shall be similar to users as indicated in <u>Appendix B</u>. Besides, DAs will be responsible for creating user via DMS, which was done by HKEX previously. While smartcard PIN reset for DA is still responsible by HKEX, DA is responsible for unlocking and deleting user during the parallel run. The user guide with details of DA functions will be available in due course.

The newly created users during the parallel run period shall access to CCMS Terminal by 2FA only

#### 3.2.2 Preparation work as a user

Upon the email address registered in DMS by DAs, users shall setup his/her password following the procedure as listed in <u>Appendix B</u>.

#### 3.2.3 Smartcard and smartcard reader maintenance

CPs could submit the maintenance request via eService SCard 1 – Smartcard Maintenance for User and DA in <u>Client Connect</u>, only for DA password reset. However, smartcard and smartcard reader will not be available for purchase upon the commencement of parallel run.

#### 3.3. End of parallel run

Parallel run will end in around 2-month timeframe. All users are expected to have completed login to CCMS Terminal via 2FA by then, and should continue to access by 2FA going forward. 2FA will be the sole authentication method to access CCMS Terminal since the time; smartcard authentication method will be obsoleted. Moreover, the following fields from User Profile section in DMS will be removed per the obsolescence of smartcard:

- a) SRN
- b) Certificate Expiry Date

#### Update in DA user role

Nowadays, DA and business user are maintained as separate user profile. Upon the end of parallel run, DAs can also be assigned with business user groups, as such they can access to both DA's and Business User's functions using the same user ID. DA shall delete the user accounts, after the respective business user functions have been

assigned to the DA user profile. An illustration of the user ID allocation of multiple entities is indicated in the following diagram:

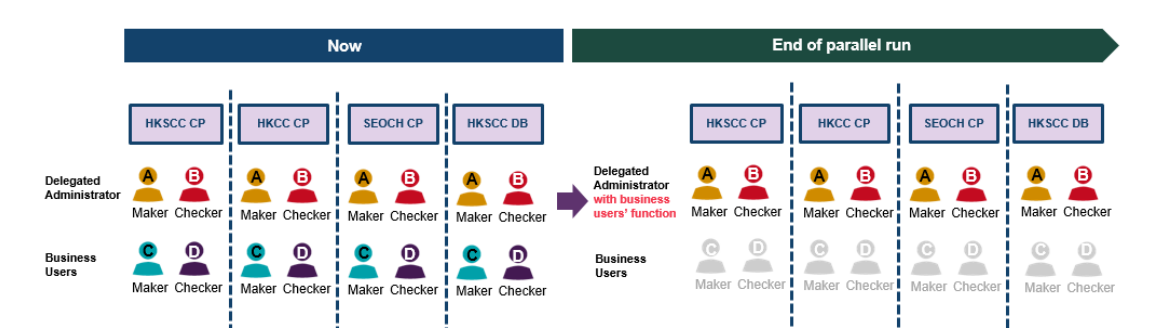

For those users who have yet to complete email registration in DMS upon the end of parallel run, their account and profile will be removed, and DAs have to re-create the user profiles if deemed necessary.

eService DA 3 – CCASS/ CCMS Terminal Delegated Administrator Application/ Maintenance Form shall be submitted for the DA user profile maintenance such as email address

#### 4. Important Notes

#### 4.1. Arrangement for CPs that have Appointed Settlement Agent

The login arrangement for Settlement Agent remains unchanged. For CPs (the principals) that have appointed settlement agent to access CCMS and conduct settlement, should perform email update in DMS for the users of settlement agent.

#### 4.2. User Creation

CP should base on its operational needs to maintain the number of users required, and should remove the inactive accounts that are not required anymore.

#### 4.3. Assign Business User Groups for DAs

As mentioned in <u>section 3</u>, DAs can be assigned with business user functions upon the end of parallel run. For those who currently possess 2 sets of user ID (e.g. HKABC1X1 and HKABC101) to access DA and business user functions respectively, can follow the below procedure to assign business user groups to his/ her DA profile. Below procedures should be executed:

- 1. Pre-parallel run:
  - Update email address in both DA and business user (HKABC1X1 and HKABC101) profile respectively

- 2. Commencement of Parallel Run:
  - Access CCMS Terminal for DA and users functions via the user ID HKABC1X1 and HKABC101 respectively by 2FA or smartcards, preferably 2FA
- 3. End of Parallel Run:
  - DA assigns business user groups to HKABC1X1 profile and DA removes the profile HKABC101
  - User holding HKABC1X1 can access both DA and business user function via 2FA

#### 4.4. Disposal Handling of Smartcard and Smartcard Reader

Upon the end of parallel run, all smartcards and smartcard readers will no longer be in use for accessing to CCMS Terminal. CPs should also consider the necessity of purchasing smartcard reader and smartcard prior to parallel run period to avoid wastage. Users who have tested and confirmed that they can access CCMS Terminal with 2FA, shall dispose the smartcards and smartcard readers by their own means at the end of the parallel run, HKEX takes no responsibility or liability to the further usage of smartcard upon the end of parallel run.

#### 4.5. Separate User Account in Mobile Application

Once users have registered the soft token profile in their mobile application, a new user profile with their CCMS user ID will be shown under "My Accounts", users should obtain OTP from such profile when accessing to CCMS Terminal. Meanwhile, CPs should note that users have to register separate soft token profiles and obtain OTP from respective profile to access CCMS Terminal.

#### 4.6. Obsolescence of Existing eService and Introduction of New eService

One of the eServices relating to smartcard maintenance (i.e. SCard 1 - Smartcard Maintenance for User and DA) currently available in <u>Client Connect</u> will be obsoleted upon the end of parallel run. A new eService (i.e. DA 3 – CCASS/ CCMS Terminal Delegated Administrator Application/ Maintenance Form) will be available upon the commencement of parallel run to maintain DAs' profile, DA can maintain their user profile through such eService by then.

#### 5. Contact Information

For any enquiries about the change of authentication method of CCMS Terminal access, please contact DCASS Hotline or Email indicated below:

- DCASS Hotline: +852 2979 7222 during normal office hours from 09:00 to 18:00 (Mondays to Fridays, excluding public holidays)
- DCASS Email: <u>ClearingPSD@hkex.com.hk</u>

#### 6. Checklist

| ITEM | S TO BE CHECKED                                                                  | $\checkmark$ |
|------|----------------------------------------------------------------------------------|--------------|
| 1    | To read and understand this document                                             |              |
| 2    | To coordinate with internal IT teams and/or system vendors for necessary         |              |
|      | preparation before the start of parallel run                                     |              |
| 3    | To understand the timeline for the migration from smartcard to 2FA               |              |
| 4    | To understand the timeline and procedure for email registration and accessing to |              |
|      | CCMS Terminal via 2FA                                                            |              |
| 5    | To understand the changes in DA profile and Business User management             |              |
| 6    | To understand that smartcard will be obsoleted upon the end of parallel run      |              |
| 7    | To review the existing accounts for email registration                           |              |

#### Appendix A. Email registration procedure for users

| # | Process                                                                                                    | Sample screenshot                                                                                                    |
|---|----------------------------------------------------------------------------------------------------|----------------------------------------------------------------------------------------------------|
| 1 | Access to DMS via<br>https://www.ccass.com/dms                                                                                                    | ← → C ☆ S https://www.ccass.com/dms                                                                                                    |
|   |                                                                                                    | 香港交易所<br>HONG KONG EXCHANGES AND CLEARING LIMITED<br>WELCOME TO CCASS/3<br>SECURITY MANAGEMENT<br>COMPACT<br>AND AND AND AND AND AND AND AND AND AND |
| 2 | Navigate to the View<br>Listings tab and then click<br>User Profile Listing <sup>1</sup> tab<br>from the menu bar                                          | CCASS/3 System - Internet Explorer                                                                                                    |
| 3 | The profile of all their users<br>including DA will be<br>displayed. DA can locate<br>the respective User ID<br>which is associated with the<br>user name. | Image:/IP-ext.dem.com/unviet.Cht/G-Opd.dem/viet.emm/d.2.jming_Lup /pp/CMF_2CF#_2CF#_2CF#_2CF#_2CF#_2CF#_2CF#_2CF                                     |

For checking User ID (to be perform by DA Maker or DA Checker)

<sup>&</sup>lt;sup>1</sup> The User Profile Listing function time in CCASS is 07:00 to 19:00 on Mondays to Fridays, and 09:00 to 13:00 on Saturdays, except for public holidays.

| # | Process                                                                                                    | Sample screenshot                                                                                                    |
|---|----------------------------------------------------------------------------------------------------|----------------------------------------------------------------------------------------------------|
| 1 | Access to DMS via<br>https://www.ccass.com/dms                                                                                                    | ← → C ☆ S https://www.ccass.com/dms                                                                                                    |
|   |                                                                                                    | 香港交易所<br>HONG KONG EXCHANGES AND CLEARING LIMITED                                                                                                    |
|   |                                                                                                    | WELCOME TO CCASS/3                                                                                                    |
| 2 | After locating the User ID,<br>navigate to Maintain User<br>Profile tab and then click<br>Change User Profile <sup>2</sup> tab from<br>the menu bar | 日 法 交 易 所<br>Maintain User Profile Change User Profile View Listings View Reports Logon Success                                                                                        |
| 3 | Search user by entering "User<br>ID" and click Submit                                                                                               | List Refresh     List Refresh     List Refresh     List Refresh     List Refresh     List Refresh     List Refresh     List Refresh     List Refresh     List Refresh     List Refresh |

#### For submitting request (to be performed by DA Maker)

<sup>&</sup>lt;sup>2</sup> The Change User Profile function time in CCMS is 07:00 to 19:00 on Mondays to Fridays, and 09:00 to 13:00 on Saturdays, except for public holidays.

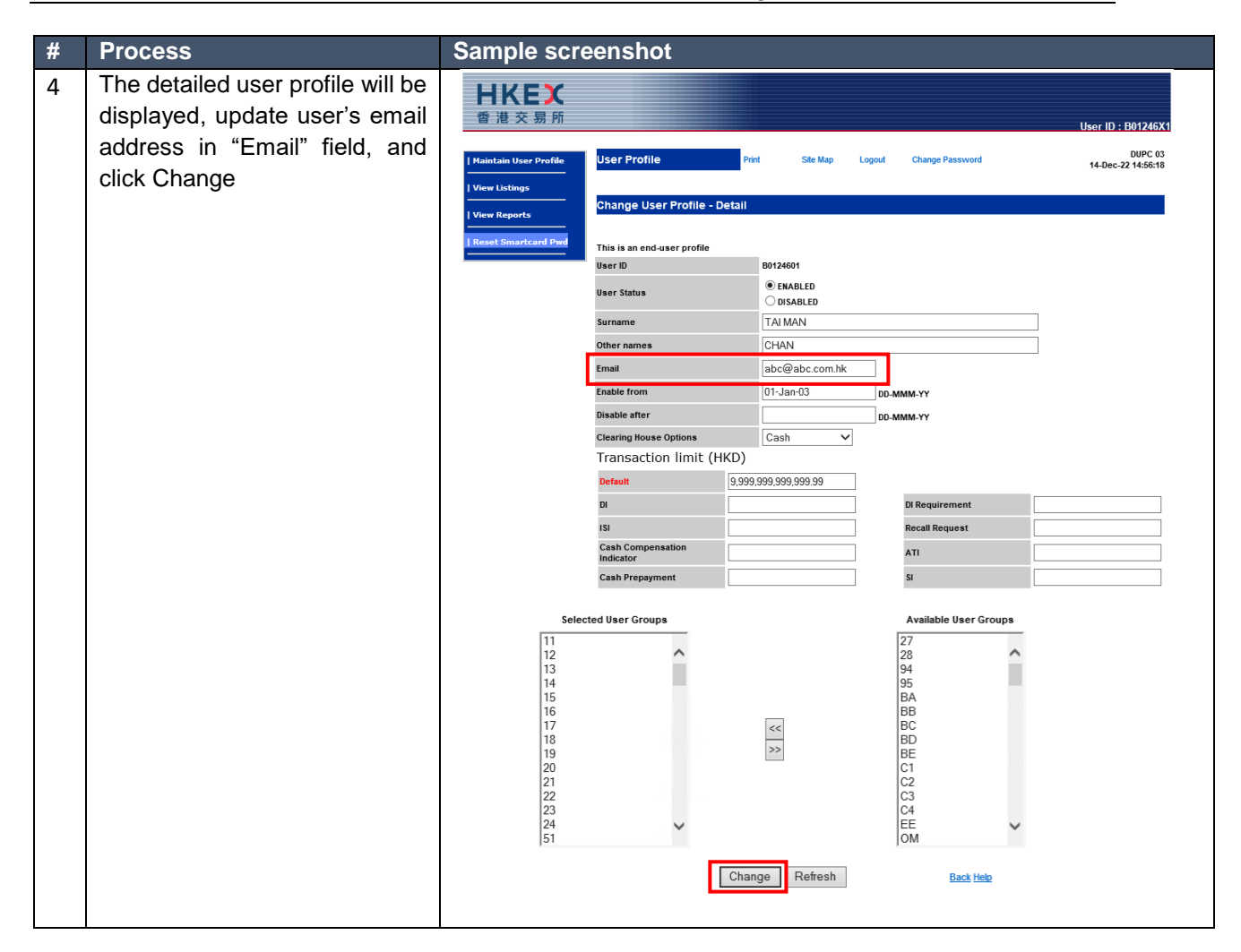

#### For authorizing request (to be performed by DA Checker)

| # | Process                                                                                                    | Sample se                                                                            | Sample screenshot                                                                                                    |                                                                                                    |                     |                                                                      |  |
|---|----------------------------------------------------------------------------------------------------|--------------------------------------------------------------------------------------|----------------------------------------------------------------------------------------------------|----------------------------------------------------------------------------------------------------|---------------------|----------------------------------------------------------------------|--|
| 1 | On the same screen of<br>submitting request performed<br>by DA Maker, review and<br>execute the request by<br>entering "Checker ID" and<br>"Authorization Code <sup>3</sup> ", then<br>click Confirm | Haintain User Profile<br>  View Listings<br>  View Reports<br>  Reset Sourcland Dorf | User Profile         Print           Change User Profile - Confirm           This is an end-user profile           User ID           User Status           User Status           User ID           User Status           Casing House Options           Transaction limit (HKD)           Default           Di           IS           Cash Compensation Indicator           Cash Prepayment           Selected User Groups           11 12 13 14 15 16 17 18 19 20 21 22 25 26 16 Pre proving           Selected User Groups           11 12 13 14 15 16 17 18 19 20 21 22 26 5 16 02 41 52 36 5 A AA AB AC AD CC 00 CC 0 P PD PM C BA AB AB AD CA DC CO P PD PM C BA AB AB AD CA DC CO CO P PD PM C BA AB AB AD CA DC CO CO P PD PM C BA AB AB AD CA DC CO CO P PD PM C BA AB AB AD CA DC CO CO P PD PM C BA AB AB AD CA DC CO CO P PD PM C BA AB AB AD CA DC CO CO P PD PM C BA AB AB AD CA DC CO CO P PD PM C BA AB AB AD CA DC CO CO P PD PM C BA AB AB AD CA DC CO CO P PD PM C BA AB AB AD CA DC CO CO P PD PM C BA AB AB AD CA DC CO CO P PD PM C BA AB AB AD CA DC CO P PD PM C BA AB AB AD CA DC CO CO P PD PM C BA AB AB AD CA DC CO P PD PM C BA AB AB AD CA DC CO PA CO PM C BA AB AB AD CA DC CO PA CO PM C BA AB AB AD CA DC CO P PD PM C BA AB AB AD CA DC CO PM CO PM C BA AB AB AB AD CA DC CO PM CO PM C BA AB AB AB CA DC CO PM CO PM C BA AB AB AB CA DC CO PM CO PM C BA AB AB AB CA DC CO PM CO PM CO PM CO PM CO PM CO PM CO PM CO PM CO PM CO PM CO PM CO PM CO PM CO PM CO PM CO PM CO PM CO PM CO PM CO PM CO PM CO PM CO PM CO PM CO PM CO PM CO PM CO PM CO PM CO PM CO PM CO | Site Map Log<br>action<br>ENABLED<br>TAI MAN CHAN<br>befogabe.com.hk<br>of-jan-03<br>Cash<br>9,999,999<br>Sound Her Counce<br>23<br>H D<br>Site Map Log | out Change Password | DI Requirement<br>Recall Request<br>ATI<br>Si<br>leieted User Groups |  |

<sup>&</sup>lt;sup>3</sup> DA Checker's Authorization Code can be obtained from the CCMS function - Get Authorisation Code. The Authorisation code will be renewed at the beginning of each month.

| #   | Process                                                                                                    | Sample screenshot                                                                                                    |                               |  |  |
|-----|----------------------------------------------------------------------------------------------------|----------------------------------------------------------------------------------------------------|-------------------------------|--|--|
| # 2 | Process<br>The change of user profile is<br>completed with message "The<br>above user profile is changed<br>successfully". The change of<br>user profile shall be effective<br>shortly after. | Ample Screenshot<br>Name and User Profile Print Sie May Log<br>Change User Profile Print Sie May Log<br>Change User Profile - Confirmation<br>Change User Profile - Confirmation<br>This is an end-user profile<br>User 10 B024601<br>User Status ENABLED<br>User Status ENABLED<br>Status ENABLED<br>Status ENABLED<br>User Status ENABLED<br>User Status ENABLED<br>User Status ENABLED<br>User Status ENABLED<br>User Status ENABLED<br>User Status ENABLED<br>Status ENABLED<br>Status ENABLED | DUPC 04<br>14-Dec-22 15:00:15 |  |  |
|     |                                                                                                    | THE ABOVE USER PROFILE IS CHANGED SUCCES<br>Modify Another User Profile                                                                                                    | SSFULLY<br>Hele               |  |  |

If there are multiple users that are required to update, DAs maker and checker have to repeat the above steps to submit and authorize the change of user profile request for each user.

#### For user profile listing download (to be performed by DA Maker or DA Checker)

| # | Process                                                                                                    | Sample screenshot                                                                                                    |
|---|----------------------------------------------------------------------------------------------------|----------------------------------------------------------------------------------------------------|
| 1 | To review the updated user<br>profile, navigate to Maintain<br>User Profile tab, then click<br>Enquire User Profile | 日本 Sile Map Logout Change Password<br>New Listings<br>View Reports<br>Logon Success                                                                                                    |
| 2 | Enter the User ID and click<br>Submit                                                                               | Enquire User Profile Print Site Map Legout Change Password 14-Dec-22 13:55:04     User ID     User ID     User ID     User ID     User ID     User ID     User ID     User ID     User ID     User ID     User ID     User ID |
|   |                                                                                                    | List Refresh Help                                                                                                    |

| # | Process                                                                                                    | Sample screenshot                                                                                                    |                                |
|---|----------------------------------------------------------------------------------------------------|----------------------------------------------------------------------------------------------------|--------------------------------|
| 3 | The detailed user profile will                                                                                             | Mit CLASS/3 System - Internet Explorer -<br>File Edit View Favorites Tools Help                                                                                                    |                                |
|   | be displayed                                                                                                    | I Haintain User Profile         User Profile         Print         Site Map         Logout         Change Password         D           I View Listings         Enquire User Profile - Detail         Enquire User Profile - Detail                                                                                                    | UPE 03<br>4:50:37              |
|   |                                                                                                    | This is an ond-user profile SRI (of user using smartaxt) Certificate Expip Date User Status Default SRI (of user using smartaxt) Certificate Expip Date User Status Default SRI (of user using smartaxt) Certificate Expip Date User Status Default SRI (of user profile SRI (of user using smartaxt) Certificate Expip Date User Status SRI (of user using smartaxt) Certificate Expip Date User Status SRI (of user using smartaxt) Certificate Expip Date User Status Certificate Expip Date User Status Certificate Expip Date User Status Certificate Expip Date SRI (of user profile SRI (of user profile SRI ( | 2 AD<br>5 5 66<br>2 YJ<br>2 YJ |
| 4 | For DAs who want to                                                                                                    | ZW ZX ZY ZZ Enquire Another User Profile Back.                                                                                                    | ×                              |
|   | download the latest user<br>profile listing, can navigate<br>to the View Listings tab and<br>then click User Profile       | File Edit View Favorites Tools Help         日本になっている。         管 世 交 易 所         User ID : B01234X1         Haintain User Profile         Walconne         Print         Ste Map         Logout         Change Password         10-Nov-22 1607:56         View Listing         User Profile Listing         User Recessible C/3 functions)                                                                                                    |                                |
|   | bar                                                                                                    | 1 View Reports         Deskide View Latterg           1 Reset Smartcard Pred         ISBN Listing           1 Reset Smartcard Pred         B01234X1 Tast access on 10-Nov-22 at 16:07:12                                                                                                    |                                |
| 5 | The User Profile Listing with<br>User ID, registered email<br>address and the user<br>account details will be<br>generated | Image: Construction         Image: Construction                                                                                                    | □ ×<br>∩ ☆ ⑬<br>               |

<sup>&</sup>lt;sup>4</sup> The User Profile Listing function time in CCASS is 07:00 to 19:00 on Mondays to Fridays, and 09:00 to 13:00 on Saturdays, except for public holidays.

### Appendix B. 2FA Login Procedure

### First Time Login

| # | Process                      | Sample Screenshot                                                                                                |
|---|------------------------------|----------------------------------------------------------------------------------------------------|
| 1 | DA access to DMS via         | For DA:                                                                                                    |
|   | https://www.ccass.com/dms    | $\leftarrow \rightarrow C \land \land$ https://www.ccass.com/dms                                                 |
|   | / User access to CCMS        |                                                                                                    |
|   | Terminal via                 |                                                                                                    |
|   | https://www.ccass.com/       | For User:                                                                                                    |
|   |                              | $\leftarrow \rightarrow C \land$ (S https://www.ccass.com/                                                       |
|   |                              |                                                                                                    |
| 2 | During the parallel run,     | HKEX                                                                                                    |
|   | users can select the         | 香港交易所                                                                                                    |
|   | appropriate login method,    |                                                                                                    |
|   | button and proceed           |                                                                                                    |
|   | button and proceed           |                                                                                                    |
|   |                              |                                                                                                    |
|   |                              | Logia with OTP                                                                                                   |
|   |                              |                                                                                                    |
|   |                              |                                                                                                    |
|   |                              |                                                                                                    |
|   |                              |                                                                                                    |
|   |                              |                                                                                                    |
|   |                              |                                                                                                    |
|   |                              |                                                                                                    |
| 3 | Users to click "Forgot/Reset |                                                                                                    |
|   | your Password button on      | HKEIC                                                                                                    |
|   | the login page               | 香港交易所                                                                                                    |
|   |                              | Welcome to CCASS                                                                                                 |
|   |                              | LOG IN                                                                                                    |
|   |                              | Forgot/Reset your password? >                                                                                    |
|   |                              | By clicking the 'LOG IN' button, I confirm that the<br>individual(s) whose personal data is disclosed in my use. |
|   |                              | of this application consent to the processing of their<br>personal data.                                         |
|   |                              | Unauthorised access and use are prohibited, HKEX<br>reserves the right to take actions against offenders.        |
| 4 | A pop-up window will be      | нкех                                                                                                    |
|   | displayed, user input their  | 香港交易所                                                                                                    |
|   | User ID and clicks           |                                                                                                    |
|   | "SUBMIT" button              | Welcome to CCASS                                                                                                 |
|   |                              |                                                                                                    |
|   |                              | Input User ID                                                                                                    |
|   |                              | User ID                                                                                                    |
|   |                              | SUDMIT                                                                                                    |
|   |                              |                                                                                                    |
|   |                              |                                                                                                    |
|   |                              |                                                                                                    |
|   |                              |                                                                                                    |

| 5 | User receives OTP in their<br>registered email which is<br>valid for 5 minutes, user<br>input the email OTP back in<br>the pop up window                                             | CCASS : One Time Password From noreply_pt@hkex.com.hk L* Date Today 17:30 One Time Password (OTP) for CCASS: 27788148  Please Enter Your One Time Password, Or Request A New One  SUBMIT OTP REQUEST OTP            |
|---|----------------------------------------------------------------------------------------------------|----------------------------------------------------------------------------------------------------|
| 6 | User input new password<br>twice to complete the setup<br>of their password                                                                                                    | Eree Password     Reset Password below.     Loable to reset your password below.     Nable to reset your password     New password has been used previously.     Password     Confirm password     DuBMIT     Close |
| 7 | Confirmation of successful<br>password reset will be<br>displayed, user clicks<br>"Close" to close the reset<br>password window and<br>return to the previously<br>opened login page | 一<br>一 に<br>の<br>一 ま の<br>の<br>の<br>た の<br>の<br>た の<br>の<br>の<br>の                                                                                                    |

| 8  | User input the User ID and<br>the newly set password,<br>and clicks "LOG IN"                                                                                                    | KEECE     R 東京     Welcome to CCASS     User Lagin     User Lagin     User Lagin     User Lagin     User Lagin     User Lagin     User Lagin     User Lagin     User Lagin     User Lagin     User Lagin |
|----|----------------------------------------------------------------------------------------------------|----------------------------------------------------------------------------------------------------|
| 9  | The system will ask user to<br>register the mobile devices<br>for the 2FA. User clicks<br>"REGISTER DEVICE"                                                                            | нкех<br>welcome to CCASS                                                                                                    |
| 10 | User to search "ForgeRock<br>Authenticator" from Google<br>Play or Apple's App Store                                                                                                   | ForgeRock Authenticator       (4)         Forgerock       Designed for iPad         ***** 4.6 + 26 Ratings       Free                                                                                    |
| 11 | User can open the<br>"ForgeRock Authenticator"<br>mobile app, and click + sign<br>to scan the QR code, then<br>click "LOGIN USING<br>VERIFICATION CODE" in<br>the browser to continue. | ККЕКК<br>Welcome to CCASS                                                                                                    |
|    |                                                                                                    | ・・・・・・・・・・・・・・・・・・・・・・・・・・・・・・・・・・・・                                                                                                    |
|    |                                                                                                    | ForgeRock D0 >                                                                                                    |
| 12 | User to click the account<br>from mobile app and then<br>click C to generate a OTP                                                                                                    | All CMHK ♥ 上年 11:01 21% ●<br>My Accounts       Edit       ForgeRock       B0123401       One-time Password       ②     814 929                                                                           |

| 13 | If user wish to receive OTP<br>via their registered email,<br>he/she can click the "SKIP<br>THIS STEP" button to opt-<br>out the mobile app OTP. A<br>message will be displayed<br>to warn user about the risk<br>of using Email to receive<br>OTP, user must click<br>"Accept" to continue and an<br>email with OTP will be send<br>to user's email address.<br>-It is suggested for user to<br>enable mobile OTP for<br>optimal account security | <section-header></section-header>                                                                        |
|----|----------------------------------------------------------------------------------------------------|----------------------------------------------------------------------------------------------------|
| 14 | User to input the OTP<br>generated from mobile app<br>or obtained from email and<br>clicks "SUBMIT"                                                                                                    | HKEX<br>意道文目前<br>Welcome to CCASS<br>Enter verification code<br>SUBMIT                                   |
| 15 | User will be redirected to the<br>homepage of DMS (for DA)<br>/ CCMS Terminal (for user)                                                                                                    | For DA:<br>香港交易所 User ID : B01246X1 I Maintain User Profile I View Listings I View Reports Logon Success |

|  | For User:                                                                                                 |                               |                                         |                                                                                                    |                                           |
|--|----------------------------------------------------------------------------------------------------|-------------------------------|-----------------------------------------|----------------------------------------------------------------------------------------------------|-------------------------------------------|
|  | General Enquiries<br>Enq Settlement Act / Status<br>Delivery Instruction (DI)<br>A/C Transfer Instr (ATI) | Maintain Broadcast<br>Message | Site Map<br>Announcement<br>Information | Last access on 30-Apr-82 at 15:44:46<br>Broadcast Message Report Download<br>Change Print Logout<br>Password | B0350401<br>MMBE 01<br>30-Apr-02<br>15:47 |
|  | Settlement Instruction (SI)<br>Investor Stm Instr (ISI)                                                   | Enquire Broadcast Messag      | ge Prompt                               |                                                                                                    |                                           |
|  | Payment Instruction<br>Cash Prepayment                                                                    | Broadcast Message Type        | ⊙ All C Info                            | rmative C Event Completion C Emerger                                                                         | ъсу                                       |
|  | Stock Borrowing / Lending<br>SBL Bulletin Board<br>General Stock Collateral                               |                               | List                                    | Refresh                                                                                                    | Help                                      |
|  | Login Withdrawal Order<br>Election Instruction                                                            |                               |                                         |                                                                                                    |                                           |
|  | Subscription Instruction<br>Corp Voting Instruction<br>EIPO Application                                   |                               |                                         |                                                                                                    |                                           |
|  | Tender Instruction<br>Corp Communication                                                                  |                               |                                         |                                                                                                    |                                           |
|  | Report Profile Maintenance<br>View Circular                                                               |                               |                                         |                                                                                                    |                                           |
|  |                                                                                                    |                               |                                         |                                                                                                    |                                           |
|  | Start: applet not initialized.                                                                            |                               |                                         | 🕒 🥑 Internet                                                                                                 |                                           |

#### Subsequent Login

| # | Process                                                                                                    | Sample Screenshot                                                                                                    |
|---|----------------------------------------------------------------------------------------------------|----------------------------------------------------------------------------------------------------|
| 1 | DA access to DMS via<br>https://www.ccass.com/dms<br>/ User access to CCMS<br>Terminal via<br>https://www.ccass.com/                 | For DA:<br>$\leftarrow \rightarrow \mathbb{C} \ \bigtriangleup \ https://www.ccass.com/dms$<br>For User:<br>$\leftarrow \rightarrow \mathbb{C} \ \bigtriangleup \ https://www.ccass.com/$ |
| 2 | During the parallel run, users<br>can select the appropriate<br>login method, user to click the<br>appropriate button and<br>proceed | 産<br>進<br>交<br>弱<br>所<br>Login with OTP<br>Login with Smart card                                                                                                    |

| 3 | User input the User ID and the<br>password, and clicks "LOG<br>IN"                                  | 使意で変更新  Welcome to CCASS  Input User ID  User ID  SUBMIT                                                                                                    |
|---|----------------------------------------------------------------------------------------------------|----------------------------------------------------------------------------------------------------|
| 4 | User to input the OTP<br>generated from mobile app or<br>obtained from email and<br>clicks "SUBMIT" | ビアン ・ ・ ・ ・ ・ ・ ・ ・ ・ ・ ・ ・ ・ ・ ・ ・ ・ ・ ・                                                                                                    |
| 5 | User will be redirected to the<br>homepage of DMS (for DA) /<br>CCMS Terminal (for user)            | For D.E.         Image: District of the state of the state of the |